### **DW MAX II Quick Setup Guide**

# **Front Panel Controls**

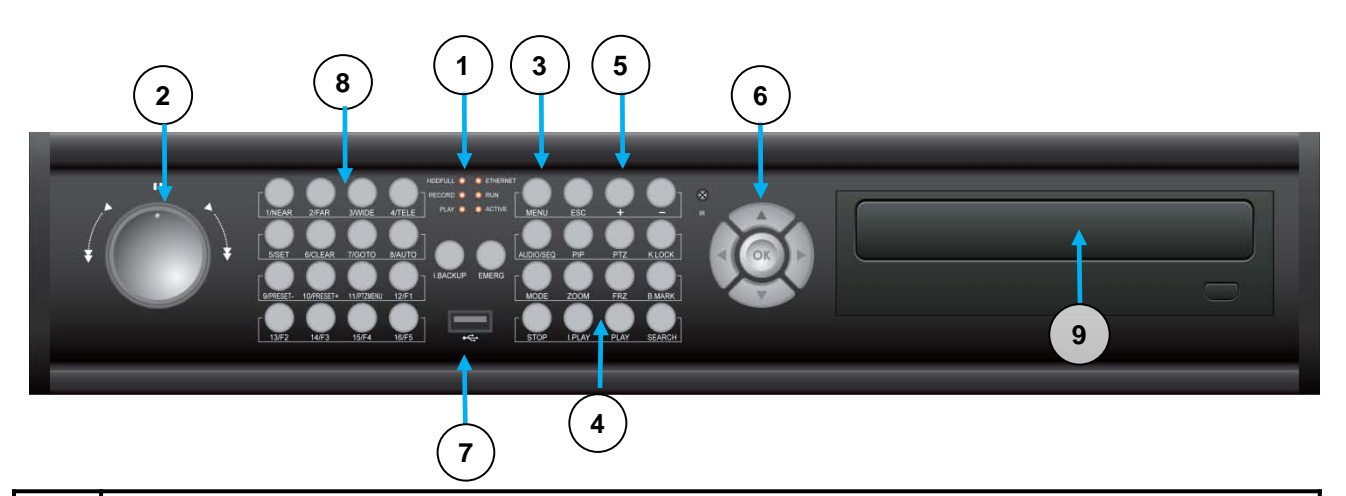

| 1    | [LEDs] Status of Operation                                              |  |  |  |  |
|------|-------------------------------------------------------------------------|--|--|--|--|
| 2    | [Jog Shuttle] Pause, Direction, Playback Speed control                  |  |  |  |  |
| 3-1  | [Menu] setup (No Password)                                              |  |  |  |  |
| 3-2  | [PANIC] Continuous record at 30IPS,Super fine                           |  |  |  |  |
| 3-3  | [BOOKMARK] bookmark event for later playback                            |  |  |  |  |
| 3-4  | [PLAY] Video Playback                                                   |  |  |  |  |
| 3-5  | [I.PLAY] Instant Backward Playback from the Hard Drive                  |  |  |  |  |
| 3-6  | [I-BACKUP] Instant backup during the playback (5 minutes Max)           |  |  |  |  |
| 3-7  | [AUDIO] Select audio play channel (1,2,3,4 and MUTE)                    |  |  |  |  |
| 3-8  | [K-LOCK] Front Panel Key-Lock. To Unlock press and hold for few seconds |  |  |  |  |
| 3-9  | [SEARCH] Playback Search from the Hard Drive                            |  |  |  |  |
| 3-10 | [STOP] To stop playback and exit Playback mode                          |  |  |  |  |
| 4-1  | [PTZ] PTZ Control                                                       |  |  |  |  |
| 4-2  | [MODE] Select Display Screen (1,4,9,16 or Sequence)                     |  |  |  |  |
| 4-3  | [FRZ] Freeze Live Display                                               |  |  |  |  |
| 4-4  | [SEQ] Automatic Screen sequence                                         |  |  |  |  |
| 4-5  | [ZOOM] Video display Zoom (Digital zoom)                                |  |  |  |  |
| 5-1  | [ESC] Cancel selected Menu Setup                                        |  |  |  |  |
| 5-2  | [+] Increase programming setting                                        |  |  |  |  |
| 5-3  | [-] Decrease programming setting                                        |  |  |  |  |
| 6    | Arrow Buttons. to navigate the Menu Setup                               |  |  |  |  |
| 7    | USB Port. USB Backup or Firmware Update                                 |  |  |  |  |
| 8-1  | [PTZ Control] Select the PTZ camera in the full screen mode             |  |  |  |  |
| 8-2  | [NEAR] Focus Near                                                       |  |  |  |  |
| 8-3  | [FAR] Focus far                                                         |  |  |  |  |
| 8-4  | [WIDE] Zoom-In                                                          |  |  |  |  |
| 8-5  | [TELE] Zoom-In                                                          |  |  |  |  |
| 8-6  | [SET] Preset Programming                                                |  |  |  |  |
| 8-7  | [CLEAR] Preset Clear                                                    |  |  |  |  |
| 8-8  | [GOTO] To Select the Preset                                             |  |  |  |  |
| 8-9  | [AUTO] Auto Preset Scan                                                 |  |  |  |  |
| 9    | [Optical Drive] CD or DVD-ROM Backup                                    |  |  |  |  |

#### **DW MAX II Quick Setup Guide** Mouse Menu Setup (6) (7)(8) (9) (10) (11)(12) (2) (3) (4) (5) 1 (13) (14) NYSE AL 1 9 Search Recorded Video for Playback Playback 2 10 Select Display Mode (1.9,16Channels) frame by frame playback 3 11 Audio Channel selection (1,2,3,4 and MUTE) fast forward Playback 4 12 Select the end of recorded video Select the beginning of the playback 5 13 Bookmark. Select ad save in playback mode Increase reverse playback speed 6 14 Reverse frame by frame Playback Exit Playback Mode 7 Reverse Playback 8 Pause Playback

# PTZ CAMERA CONTROL

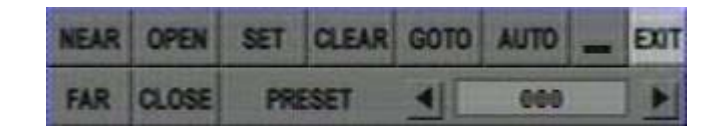

| OPEN  | OPEN the Lens IRIS  | SET    | SET PRESET   |
|-------|---------------------|--------|--------------|
| CLOSE | CLOSE the Lens IRIS | CLEAR  | CLEAR PRESET |
| WIDE  | ZOOM OUT            | GOTO   | GO TO PRESET |
| TELE  | ZOOM IN             | AUTO   | AUTO SCAN    |
| NEAR  | FOCUS NEAR          | Arrow  | PAN / TILT   |
| FAR   | FOCUS FAR           | PRESET | PRESET No.   |

### **DW MAX II Quick Setup Guide**

### NETWORK Setup

### 1) Main Menu Setup

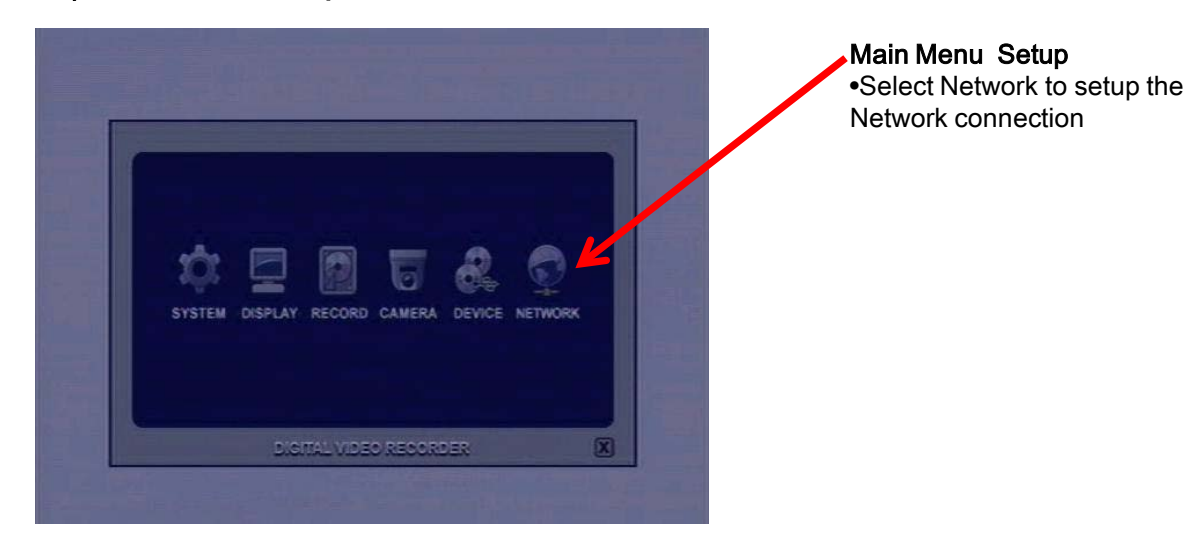

### 2) ETHERNET Setup

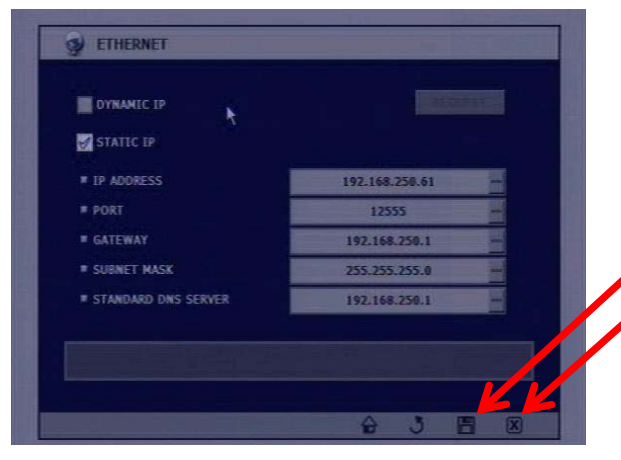

#### To Setup the DVR Network.

•To enable DYNAMIC or STATIC IP Check the box. •STATIC IP : Check checkbox to enable connection via Stable IP (Static IP is recommended in most applications)

Click the Save box to save the settings. Click X box to Exit the Setup.

### 3) DDNS Setup

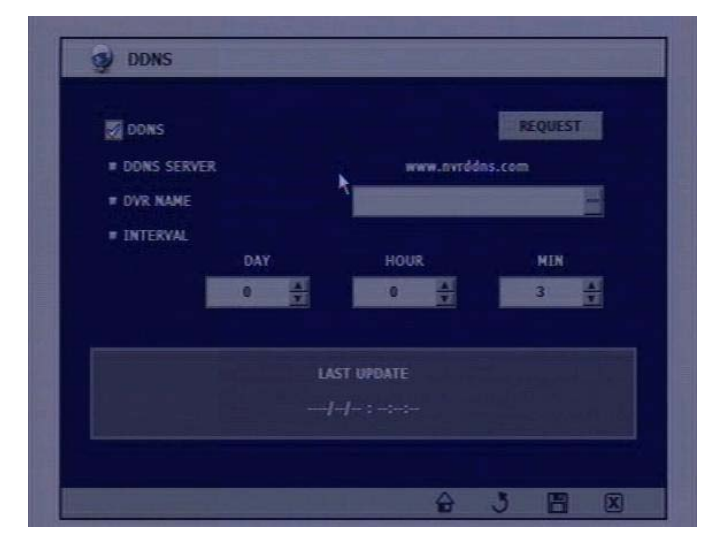

### To Setup DDNS Server Connection.

•Check the DDNS box

•DDNS SERVER ADDRESS: www.nvrddns.com •DVR NAME : This will be the name to register on the DDNS server. Make sure the name is unique. •Click REQUEST Box to connect to DDNS Server and register the DVR

•INTERVAL: How often the DVR information is updated to the DDNS SERVER.

•Click Save box to save the settings. •Click EXIT to cancel.

•To connect the DVR open your web browser and type (DVR NAME).nvrddns.com

# **DW MAX II Quick Setup Guide**

# **Remote Connection Setup**

|                                                         | ID : admin                                                                                                    | IP:192.168.1.76                                                                                                    |                                                                                                    | Ver 1, 0, 0, 20                                         |                  |  |  |  |
|---------------------------------------------------------|----------------------------------------------------------------------------------------------------|----------------------------------------------------------------------------------------------------|----------------------------------------------------------------------------------------------------|---------------------------------------------------------|------------------|--|--|--|
|                                                         | NETWORK SET                                                                                                    | UP<br>76<br>NETWORK SETUP<br>CONNECTION<br>3 ADDRESS<br>PORT<br>5 LOCATION<br>6 USER ID<br>PASSWORD<br>0                                                                                                    | PORT # TUPE TO                                                                                                    | REGISTERING<br>UPDATE<br>DELETE<br>SAVE<br>OK<br>CANCEL | ×<br>99<br>10    |  |  |  |
| NE                                                      | TWORK SETUP                                                                                                    | DVR CONFIG                                                                                                    | васкир                                                                                                    | BACKUP VIEWER                                           | TURBO LIV / SRCH |  |  |  |
|                                                         | 1                                                                                                    | (11)                                                                                                    | 12                                                                                                    | 13                                                      | 14               |  |  |  |
| 1                                                       | [NETWORK SETUP] Click to Setup the DVR IP PORT Liser ID and Password                                                                                                    |                                                                                                    |                                                                                                    |                                                         |                  |  |  |  |
| 2                                                       | [REGISTERING SITE] to Setup DVR IP Address, Port, User Id and Password                                                                                                    |                                                                                                    |                                                                                                    |                                                         |                  |  |  |  |
|                                                         | [REGISTERING SIT                                                                                                    | Click to Setup the D <sup>V</sup><br>E] to Setup DVR IP Add                                                                                                    | VR IP, PORT, User ID and dress, Port, User Id and                                                                                                    | Password                                                |                  |  |  |  |
| 3                                                       | [REGISTERING SIT<br>[ADDRESS] IP Add                                                                                                    | Click to Setup the D'<br>E] to Setup DVR IP Add<br>ress of the DVR                                                                                                    | VR IP,PORT, User ID and dress, Port, User Id and                                                                                                    | Password                                                |                  |  |  |  |
| 3<br>4                                                  | [REGISTERING SIT<br>[ADDRESS] IP Add<br>[PORT] Port numb                                                                                                    | Click to Setup the D'<br>E] to Setup DVR IP Add<br>ress of the DVR<br>er of the DVR                                                                                                    | VR IP,PORT, User ID and dress, Port, User Id and                                                                                                    | Password                                                |                  |  |  |  |
| 3<br>4<br>5                                             | [REGISTERING SIT<br>[ADDRESS] IP Add<br>[PORT] Port numb<br>[LOCATION] Locat                                                                                                    | Click to Setup the D'<br>E] to Setup DVR IP Add<br>ress of the DVR<br>er of the DVR<br>ion of the DVR(Not read)                                                                                                    | vR IP,PORT, User ID and<br>dress, Port, User Id and<br>quired)                                                                                                    | Password                                                |                  |  |  |  |
| 3<br>4<br>5<br>6                                        | [REGISTERING SIT<br>[ADDRESS] IP Add<br>[PORT] Port numb<br>[LOCATION] Locat<br>[USER ID] Admin c                                                                                                    | Click to Setup the D'<br>E] to Setup DVR IP Add<br>ress of the DVR<br>er of the DVR<br>ion of the DVR(Not re-<br>or Manager                                                                                                    | vR IP,PORT, User ID and<br>dress, Port, User Id and<br>quired)                                                                                                    | Password                                                |                  |  |  |  |
| 3<br>4<br>5<br>6<br>7                                   | [REGISTERING SIT<br>[ADDRESS] IP Add<br>[PORT] Port numb<br>[LOCATION] Locat<br>[USER ID] Admin c<br>[PASSWORD] Pass                                                                                                    | <sup>1</sup> Click to Setup the D <sup>1</sup> <sup>1</sup> Click to Setup DVR IP Add ress of the DVR er of the DVR ion of the DVR(Not re- or Manager sword of the DVR( Sam                                                                                                    | vR IP,PORT, User ID and<br>dress, Port, User Id and<br>quired)<br>ne Password for Menu S                                                                                    | etup of the DVR)                                        |                  |  |  |  |
| 3<br>4<br>5<br>6<br>7<br>8                              | [REGISTERING SIT<br>[ADDRESS] IP Add<br>[PORT] Port numb<br>[LOCATION] Locat<br>[USER ID] Admin c<br>[PASSWORD] Pass<br>[OK & SAVE] Click                                                                                          | <sup>1</sup> Click to Setup the D <sup>1</sup> <sup>1</sup> Click to Setup DVR IP Add ress of the DVR er of the DVR ion of the DVR(Not re- or Manager sword of the DVR( Sam OK and SAVE the setti                                                                                | VR IP, PORT, User ID and<br>dress, Port, User Id and<br>quired)<br>ne Password for Menu S<br>ing                                                                            | etup of the DVR)                                        |                  |  |  |  |
| 3<br>4<br>5<br>6<br>7<br>8<br>9                         | [REGISTERING SIT<br>[ADDRESS] IP Add<br>[PORT] Port numb<br>[LOCATION] Locat<br>[USER ID] Admin o<br>[PASSWORD] Pass<br>[OK & SAVE] Click<br>[UPDATE] Click to                                                                     | P] Click to Setup the D  E] to Setup DVR IP Add  ress of the DVR  er of the DVR ion of the DVR(Not re- or Manager  word of the DVR( Sam OK and SAVE the setti Modify the selected s                                                                                              | VR IP, PORT, User ID and<br>dress, Port, User Id and<br>quired)<br>ne Password for Menu S<br>ing<br>ite                                                                     | etup of the DVR)                                        |                  |  |  |  |
| 3<br>4<br>5<br>6<br>7<br>8<br>9<br>10                   | [REGISTERING SIT<br>[ADDRESS] IP Add<br>[PORT] Port numb<br>[LOCATION] Locat<br>[USER ID] Admin o<br>[PASSWORD] Pass<br>[OK & SAVE] Click<br>[UPDATE] Click to D                                                                   | P] Click to Setup the D  E] to Setup DVR IP Add  ress of the DVR  er of the DVR ion of the DVR(Not re- or Manager  word of the DVR( Sam OK and SAVE the setti Modify the selected s Delete the selected sit                                                                      | vR IP, PORT, User ID and<br>dress, Port, User Id and<br>quired)<br>ne Password for Menu S<br>ing<br>ite<br>e                                                                | etup of the DVR)                                        |                  |  |  |  |
| 3<br>4<br>5<br>6<br>7<br>8<br>9<br>10<br>11             | [REGISTERING SIT<br>[ADDRESS] IP Add<br>[PORT] Port numb<br>[LOCATION] Locat<br>[USER ID] Admin of<br>[PASSWORD] Pass<br>[OK & SAVE] Click<br>[UPDATE] Click to D<br>[DELETE] Click to D<br>[DVR CONFIG] Click                     | P] Click to Setup the D' E] to Setup DVR IP Add ress of the DVR er of the DVR ion of the DVR(Not re- or Manager word of the DVR(Sam OK and SAVE the setti Modify the selected s Delete the selected sit tk to enter the DVR Se                                                   | vR IP, PORT, User ID and<br>dress, Port, User Id and<br>quired)<br>ne Password for Menu S<br>ing<br>ite<br>e<br>tup menu                                                    | etup of the DVR)                                        |                  |  |  |  |
| 3<br>4<br>5<br>6<br>7<br>8<br>9<br>10<br>11<br>12       | [REGISTERING SIT<br>[ADDRESS] IP Add<br>[PORT] Port numb<br>[LOCATION] Locat<br>[USER ID] Admin c<br>[PASSWORD] Pass<br>[OK & SAVE] Click<br>[UPDATE] Click to E<br>[DELETE] Click to E<br>[DVR CONFIG] Click                      | P Click to Setup the D  E] to Setup DVR IP Add  ress of the DVR  er of the DVR ion of the DVR(Not re- or Manager  word of the DVR(Sam OK and SAVE the setti Modify the selected sit k to enter the DVR Se ckup to record video to                                                | VR IP, PORT, User ID and<br>dress, Port, User Id and<br>quired)<br>ne Password for Menu S<br>ing<br>ite<br>e<br>tup menu<br>to your PC Hard Drive                           | etup of the DVR)                                        |                  |  |  |  |
| 3<br>4<br>5<br>6<br>7<br>8<br>9<br>10<br>11<br>12<br>13 | [REGISTERING SIT<br>[ADDRESS] IP Add<br>[PORT] Port numb<br>[LOCATION] Locat<br>[USER ID] Admin o<br>[PASSWORD] Pass<br>[OK & SAVE] Click<br>[UPDATE] Click to D<br>[DELETE] Click to D<br>[DVR CONFIG] Click<br>[BACKUP] Click Ba | P Click to Setup the D  T Click to Setup DVR IP Add  ress of the DVR  er of the DVR  ion of the DVR(Not re- or Manager  word of the DVR(Not re- or Manager  OK and SAVE the setti  Modify the selected sit  k to enter the DVR Se  ckup to record video t  Click to Playback USE | VR IP, PORT, User ID and<br>dress, Port, User Id and<br>quired)<br>ne Password for Menu S<br>ing<br>ite<br>e<br>tup menu<br>to your PC Hard Drive<br>3 or CD-R/DVD-R backup | etup of the DVR)                                        |                  |  |  |  |